# مداخ يف مألا ةحوللا لادبتسا 240M4 - vEPC

# تايوتحملا

<u>ةمدقملا</u> <u>ةيساساً تامولعم</u> <u>تارص ت خملا</u> <u>مەافتلا ةركذم لمع ريس</u> <u>Ultra-M دادعا يف مألا تاحولاا لادتتسا</u> <u>ةٻسوحلا ةدقع يف ةيسيئرلا تاجوللا لادٻتسا</u> <u>ةبسوحلاء ةدقع يف ةفاضتسملاء ةيضارتفالاء ةزهجألا ديدحت</u> <u>ةقىشرلا ققاطا لىغشت فاقىا</u> طۆرف 1. Compute Node Host SF VM ةىض ۋرل ا CF/ESC/EM/UAS ةبسوجلا قدقع فيضتست.2 قيضقلا مألا ةحوللا لدبتسا ةىضارتفالا ةزهجألا ةداعتسا طقف 1. Compute Node Host SF VM <u>قىضقلا</u> CF و ESL و ESL و ESL و UAS و ESL تادجو Compute Node فيض تس ت 2. ةي ض ق ل ا <u>OSD ةٻسوح ةدقع يف مألا تاحوللا لادٻتسا</u> <u>ةنايص لا عض و يف CEPH عض و</u> <u>OSD ةبس وح ةدقع يف ةفاضتسملا ةيضارتفالا ةزهجألا دىدحت</u> <u>ةقىشرلا ققاطلا لىغشت فاقىا</u> <u>OSD-Compute CF/ESC/EM/UAS ةدقع فىضتست 1. قىض ق ل ا</u> Auto-it/em/UAS/يئاقلتارشنا OSD-Compute قدوّع فيضتست .2 قيضقا ىئاقلتار شنلل اىطاىتجا CDB خسن Auto-it نم cfg.ماظنلل یطایتحالا خسنل مألا ةحوللا لدتتسا <u>ةناىصلا عضو جراخ CEPH لقن</u> قىضارتفالا ةزهجألا ةداعتس <u>UAS و ES و ES و CF ةمظناً OSD-Compute ةدقع فىضتست .1 ةىضقلا</u> <u>رِشِنِلاءِ ةِيئاةِ لِتِلاءِ تامولِعِملِا ةِينِةِتِ OSD-Compute قدة ع فيضِتِسِتٍ .2 ةيضِةِلا</u> UAS و EM و يئاقلتارا Auto-IT VM دادرتس <u>مكحتاا ةدحو ةدقع ىف مألا ةحولاا لادتتسا</u> <u>ةنايصلا عضو يف ةعومجملا ماظن عضوو مكحتلا ةدحو ةلاح نم ققحتلا</u> مألا ةحوللا لدبتسا <u>ةعومجملا ماظن ةلاح ةداعتس إ</u>

# ەمدقملا

دادعإ يف مداوخلا دحأل ةبيعملا مألا ةحوللا لادبتسال ةبولطملا تاوطخلا دنتسملا اذه فصي Ultra-M ليغشتلا ماظنل (VNF) ةيرهاظلا ةكبشلا فئاظو فيضتسي StarOS.

# ةيساسأ تامولعم

ا ەتحص نم قرقحتالو اقبسم مزح يف ەعيمجت مت ةالومحمال ةزەجألا مزحل يساسأ لح وە Ultra-M قينبال ريدم وە VNF. OpenStack تاكبش رشن طيسبت لجأ نم ەميمصت مت ايضارتفا قيلاتارا دقعال عاونأ نم نوكتيو Ultra-M ل (VIM) قيرەاظال قيساسألا

- ةٻسوح •
- (ةبسوحلا OSD) ةبسوحلا تانئاكلا نيزخت صرق •
- طباض •
- (OSPD) ريدملا OpenStack يساسألا ماظنلا •

هذه يف ةينعملا تانوكملاو Ultra-M ةينقتل ىوتسملا ةيلاع ةيرامعملا ةينبلا حيضوت مت ةروصلا:

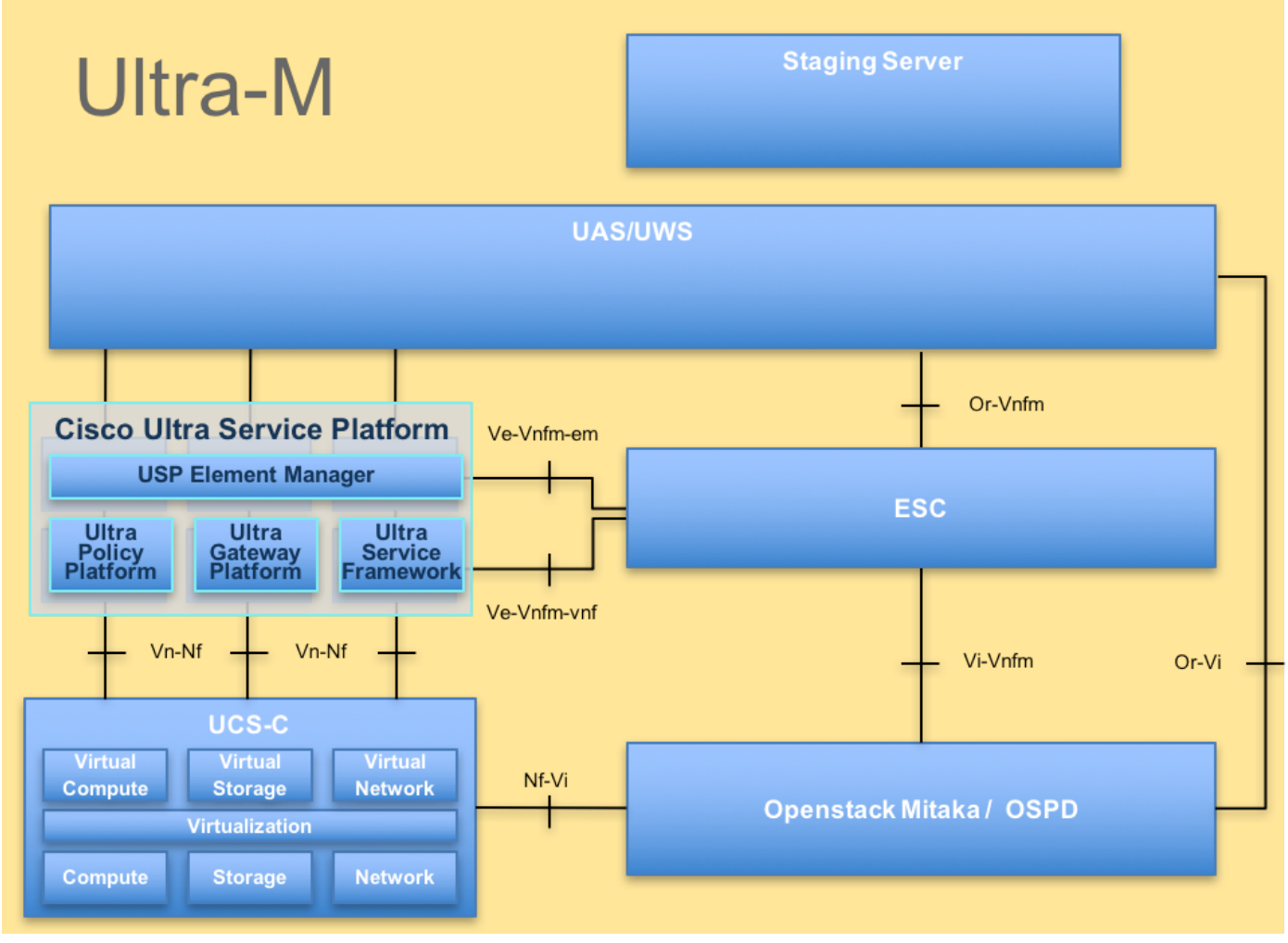

UltraM ةينب

لصفي وهو يساسألا Cisco Ultra-M ماظن ىلع نيعلطملا Cisco دارفأل صصخم دنتسملا اذه لادبتسإ تقو يف StarOS VNF و OpenStack ىوتسم ىلع اهذيفنت متيل ةبولطملا تاوطخلا مداخلا يف مألا ةحوللا.

دنتسملا اذه يف ةدراولا تاءارجإلا ديدحتل Ultra M 5.1.x رادصإلا يف رظنلا متي :**قظحالم** 

تارصتخملا

VNF ةيرهاظلا ةكبشلا ةفيظو فإيس مكحتلا ةلاد ةمدخلاً ةفيظو SF يف ةنرملا مكحتلا ةدحو ESC ةمدخلا ةيئارجإ ةقيرط ةحسمم OSD تانئاكلا نيزخت صارقاً كرحم ةتباثلا صارقألا كرحم صارقألاً ةتباثلا كرحم دوزم صارقا ةلاحلا يف صارقاً كرحم ةركاذب ةبلصلا ةعونصم تانوكم نم ةبلص ةيساسألا ةينبلا ريدم ميف ةيرەاظلا VM يرەاظ زاەج رصانعلا ريدم مإ UAS Ultra ةتمتاً تامدخ يملاعلا ديرفلا فرعملا ulD

# مەافتلا ةركذم لمع ريس

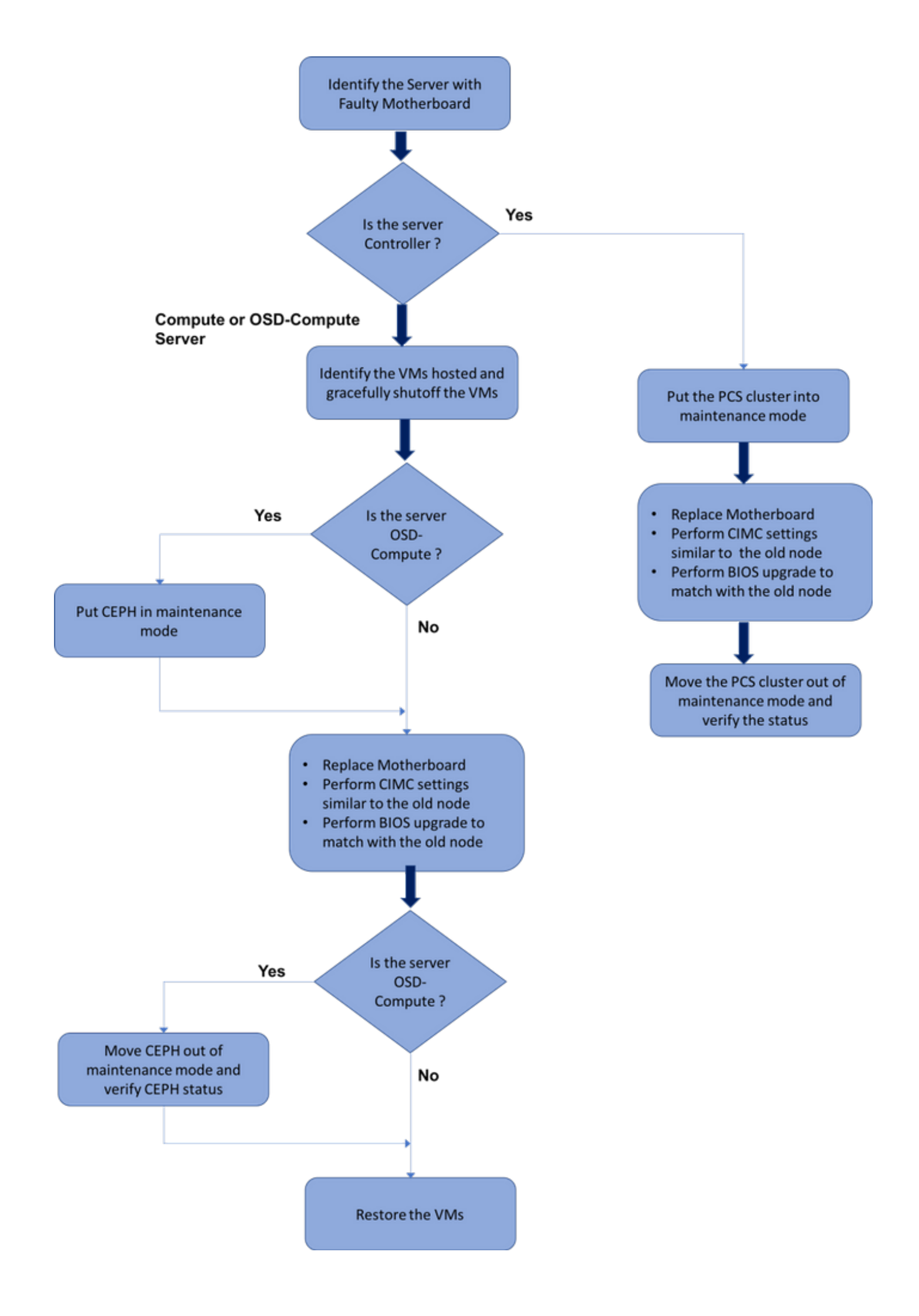

# Ultra-M دادعإ يف مألا تاحوللا لادبتسإ

ةينقتل قئافلا دادعإلا يف Ultra-M، ةحوللا لادبتسإ اهيف مزلي تاهويرانيس كانه نوكت دق ليغشتلا ماظنب لمعت يتلا صارقألا تاكرحمو رتويبمكلا ةزهجأ :هذه مداوخلا عاونأ يف مألا OSD - مكحتلا ةدحوو ةبسوحلا

مألاا ةحوللاا لادبتسإ دعب OpenStack بيكرت عم ديەمتلا صارقأ لادبتسإ متي :**ةظحالم** ليغشت درجمب .ةباحسلا ىلإ ىرخأ ةرم ةدقعلا ةفاضإل تابلطتم دجوي ال ،يلاتلابو سدكم يف ىرخأ ةرم ەسفن ليجستب موقيس ەنإف ،لادبتسالا طاشن دعب مداخلا .ةدىازلا ةباحسلا

# ةبسوحلا ةدقع يف ةيسيئرلا تاحوللا لادبتسإ

ةدقع يف ةفاضتسملا (VM) ةيضارتفالا ةزهجألا ليغشت فاقيا متي ،طاشنلا لبق ةيضارتفالا ةزهجألا ةداعتساٍ متت ،مألا ةحوللا لادبتساٍ درجمبو .ليمج لكشب "ةبسوحلا".

ةبسوحلا ةدقع يف ةفاضتسملا ةيضارتفالا ةزهجألا ديدحت

كانه نوكي دقو .ةبسوحلا مداخ ىلع ةفاضتسملا (VM) ةيضارتفالا ةزهجألاا ىلع فرعتلا نالامتحإ:

:طقف SF VM ىلع رتويبمكلا مداخ يوتحي

```
[stack@director ~]$ nova list --field name,host | grep compute-10
| 49ac5f22-469e-4b84-badc-031083db0533 | VNF2-DEPLOYM_s9_0_8bc6cc60-15d6-4ead-8b6a-
10e75d0e134d |
pod1-compute-10.localdomain |
```

:VMs نم CF/ESC/EM/UAS ةعومجم ىلع رتويبمكلا مداخ يوتحي

دومعلا لثمي امنيب ،UUID عم لوألا دومعلا قفاوتي ،انه ضورعملا جارخإلا يف :**ةظحالم** مادختسإ متيس .VM دجوي ثيح فيضملا مسا وهف ثلاثلا دومعلا امأ ،VM مسا يناثلا امالعمل ماسق ألا يف جارخإلا اذه نم تاملعمل.

ةقيشرلا ةقاطلا ليغشت فاقيإ

### طقف 1. Compute Node Host SF VM ةيضقلاا

ىل لوخدلا لجس SF VM. ديرفلا فرعملا مدختساً SF VM. قرباطت يتلا ةقاطبلا ددجو StarOS VNF ىل لوخدلا لجس (UID) ق**يضارتفالا ةزمجألا ىلع فرعتلا** مسقلا نم ددجملا (VM) دروملا ةئف فرعمب صاخلا مدختسملا فرعمل ققباطملا ققاطبلا ىلع فرعتلاو ،**قبسوحلا ةدقع يف قفاضتسملا (VM)** :دجوملا

```
[local]VNF2# show card hardware
Tuesday might 08 16:49:42 UTC 2018
<snip>
Card 8:
Card Type
                        : 4-Port Service Function Virtual Card
CPU Packages
                        : 26 [#0, #1, #2, #3, #4, #5, #6, #7, #8, #9, #10, #11, #12, #13, #14,
#15, #16, #17, #18, #19, #20, #21, #22, #23, #24, #25]
CPU Nodes
                       : 2
CPU Cores/Threads
                       : 26
Memorv
                        : 98304M (qvpc-di-large)
UUID/Serial Number : 49AC5F22-469E-4B84-BADC-031083DB0533
<snip>
```

#### ةقاطبلا ةلاح نم ققحت:

| [local]VNF2: | # show card table                    |            |      |        |
|--------------|--------------------------------------|------------|------|--------|
| Tuesday migh | ht 08 16:52:53 UTC 2018              |            |      |        |
| Slot         | Card Type                            | Oper State | SPOF | Attach |
|              |                                      |            |      |        |
| 1: CFC       | Control Function Virtual Card        | Active     | No   |        |
| 2: CFC       | Control Function Virtual Card        | Standby    | -    |        |
| 3: FC        | 4-Port Service Function Virtual Card | Active     | No   |        |
| 4: FC        | 4-Port Service Function Virtual Card | Active     | No   |        |
| 5: FC        | 4-Port Service Function Virtual Card | Active     | No   |        |
| 6: FC        | 4-Port Service Function Virtual Card | Active     | No   |        |
| 7: FC        | 4-Port Service Function Virtual Card | Active     | No   |        |
| 8: FC        | 4-Port Service Function Virtual Card | Active     | No   |        |
| 9: FC        | 4-Port Service Function Virtual Card | Active     | No   |        |
| 10: FC       | 4-Port Service Function Virtual Card | Standby    | -    |        |
|              |                                      |            |      |        |

دادعتسالا ةلاح يلاء قاطبلا لقنب مقف ،ةطشنلا قلاحلا يف ةقاطبلا تناك اذاٍ:

```
[local]VNF2# card migrate from 8 to 10
قارح صحفو VNF عم قفاوتت يتالا ESC قدقع يلإ لوخدل الجس SF VM:
```

نم ەتظحالم تمت يذلا يرەاظلا زاەجلا مسا) .ەب صاخلا MV مسا مادختساب SF VM فاقيا مسقل ق**ىغ بەرەجلا قدقع يف قفاضتسملا قيضارتڧالا قزەجالا ىل ع فرعتلا** مسقل ا [admin@VNF2-esc-esc-0 esc-cli]\$ ./esc\_nc\_cli vm-action STOP VNF2-DEPLOYM\_s9\_0\_8bc6cc60-15d6-4ead-8b6a-10e75d0e134d

:ل**يغشتلا فاقيا**ٍ ةلااح VM لخدي نأ بجي ،ەفاقياٍ درجمبو

<snip>

#### CF/ESC/EM/UAS ةبسوحلا ةدقع فيضتست .2 ةيضقلا

ىلإ لوخدلا لجس StarOS VNF ون الالال مدختسأ CF VM. قراطت يتل المقاطبل المحود ال الحس CF ىل مروثعل او مرتويي مكل المرود من الكلاري الله المرون الكلار المرون الكلار المرون الكلار المرون الكلار المرون ا دحومل المدخ تسمل الفرعمل فق المول المق المول المراحي المرون الم

| [local]VNF2# show card ha | ardware                                |
|---------------------------|----------------------------------------|
| Tuesday might 08 16:49:42 | 2 UTC 2018                             |
| <snip></snip>             |                                        |
| Card 2:                   |                                        |
| Card Type                 | : Control Function Virtual Card        |
| CPU Packages              | : 8 [#0, #1, #2, #3, #4, #5, #6, #7]   |
| CPU Nodes                 | : 1                                    |
| CPU Cores/Threads         | : 8                                    |
| Memory                    | : 16384M (qvpc-di-large)               |
| UUID/Serial Number        | : F9C0763A-4A4F-4BBD-AF51-BC7545774BE2 |
| <snip></snip>             |                                        |

ةقاطبلا ةلاح نم ققحت:

| [local]VN<br>Tuesday n | NF2# show card table<br>night 08 16:52:53 UTC 2018 |            |             |        |
|------------------------|----------------------------------------------------|------------|-------------|--------|
| Slot                   | Card Type                                          | Oper State | SPOF Attach | Attach |
|                        |                                                    |            |             |        |
| 1: CFC                 | Control Function Virtual Card                      | Standby    | -           |        |
| 2: CFC                 | Control Function Virtual Card                      | Active     | No          |        |
| 3: FC                  | 4-Port Service Function Virtual Card               | Active     | No          |        |
| 4: FC                  | 4-Port Service Function Virtual Card               | Active     | No          |        |
| 5: FC                  | 4-Port Service Function Virtual Card               | Active     | No          |        |
| 6: FC                  | 4-Port Service Function Virtual Card               | Active     | No          |        |
| 7: FC                  | 4-Port Service Function Virtual Card               | Active     | No          |        |
| 8: FC                  | 4-Port Service Function Virtual Card               | Active     | No          |        |
| 9: FC                  | 4-Port Service Function Virtual Card               | Active     | No          |        |
| 10: FC                 | 4-Port Service Function Virtual Card               | Standby    | -           |        |
|                        |                                                    |            |             |        |

دادعتسالا ةلاح يلاء قاطبلا لقنب مقف ،ةطشنلا قلاحلا يف ةقاطبلا تناك اذا:

### ةزهجألاا ةلاح نم ققحتو VNF عم قفاوتت يتلاا ESC ةدقع ىلإ لوخدلا ليجستب مق (VMs):

```
[admin@VNF2-esc-esc-0 ~]$ cd /opt/cisco/esc/esc-confd/esc-cli
[admin@VNF2-esc-esc-0 esc-cli]$ ./esc_nc_cli get esc_datamodel | egrep --color
"<state>|<vm_name>|<vm_id>|<deployment_name>"
<snip>
<state>SERVICE_ACTIVE_STATE</state>
                   <vm name>VNF2-DEPLOYM c1 0 df4be88d-b4bf-4456-945a-3812653ee229</vm name>
                   <state>VM_ALIVE_STATE</state>
                   <vm_name>VNF2-DEPLOYM_c3_0_3e0db133-c13b-4e3d-ac14-
                   <state>VM_ALIVE_STATE</state>
<deployment_name>VNF2-DEPLOYMENT-em</deployment_name>
                 <vm_id>507d67c2-1d00-4321-b9d1-da879af524f8</vm_id>
                 <vm_id>dc168a6a-4aeb-4e81-abd9-91d7568b5f7c</vm_id>
                 <vm_id>9ffec58b-4b9d-4072-b944-5413bf7fcf07</vm_id>
               <state>SERVICE_ACTIVE_STATE</state>
                   <vm_name>VNF2-DEPLOYM_XXXX_0_c8d98f0f-d874-45d0-af75-88a2d6fa82ea</vm_name>
                   <state>VM_ALIVE_STATE</state>
```

<snip>

```
و CF ليغشت فاقيا EM VM و CF ليغشت فاقيا.
ةيضارتفالا ةزهجألا ىلع فرعتلا مسقلا نم هتظحالم تمت يذلا يرهاظلا زاهجلا مسا)
فهبسوحلا ةدقع يف ةفاضتسملا
```

```
[admin@VNF2-esc-esc-0 esc-cli]$ ./esc_nc_cli vm-action STOP VNF2-DEPLOYM_c1_0_df4be88d-b4bf-4456-945a-3812653ee229
```

```
[admin@VNF2-esc-esc-0 esc-cli]$ ./esc_nc_cli vm-action STOP VNF2-DEPLOYM_XXXX_0_c8d98f0f-d874-45d0-af75-88a2d6fa82ea
```

:ل**يغشتلا فاقيا** ةلاح VMs لخدي نأ بجي ،اهفقوت دعب

<snip>

قلاحلا يف ناك اذإ امم ققحتو ةبسوحلا ةدقع يف فاضتسملا ESC ىلإ لوخدلا ليجستب مق اليدبتب مقف ،معنب ةباجإلا تناك اذإ .ةيسيئرلا :

### مألا ةحوللا لدبتسا

The system is going down for reboot NOW!

ل الكمي UCS C240 M4: <u>ليلد</u> UCS C240 M4: <u>ليلد</u> UCS C240 M4: <u>ليلد</u> UCS C240 M4: <u>مداخ تيبثتو قمدخ</u> Oisco UCS C240 M4

.CIMC IP مادختساب مداخلا يلإ لوخدلا ليجستب مق

ةيقرت ءارجإب مق BIOS هيقرت عارجإب مق هب ىصوملا رادصإلا عم ةقفاوتم ةتباثلا جماربلا نكت مل اذا <u>بكرملا مداخلل BIOS قيقرت ليل</u>د :انه BIOS ةيقرت تاوطخ حيضوت مت .اقباس مدختسملا <u>لماح ىلع Cisco UCS C-Series</u>

### ةيضارتفالا ةزهجألا ةداعتسإ

#### طقف 1. Compute Node Host SF VM ةيضقلاا

:افون ةمئاق يف أطخ ةلاح يف نوكي SF VM

```
[stack@director ~]$ nova list |grep VNF2-DEPLOYM_s9_0_8bc6cc60-15d6-4ead-8b6a-10e75d0e134d
| 49ac5f22-469e-4b84-badc-031083db0533 | VNF2-DEPLOYM_s9_0_8bc6cc60-15d6-4ead-8b6a-10e75d0e134d
| ERROR | - | NOSTATE |
```

### esc: لا نم SF VM لا تدرتسإ

```
[admin@VNF2-esc-esc-0 ~]$ sudo /opt/cisco/esc/esc-confd/esc-cli/esc_nc_cli recovery-vm-action DO
VNF2-DEPLOYM_s9_0_8bc6cc60-15d6-4ead-8b6a-10e75d0e134d
[sudo] password for admin:
Recovery VM Action
/opt/cisco/esc/confd/bin/netconf-console --port=830 --host=127.0.0.1 --user=admin --
privKeyFile=/root/.ssh/confd_id_dsa --privKeyType=dsa --rpc=/tmp/esc_nc_cli.ZpRCGiieuW
<?xml version="1.0" encoding="UTF-8"?>
```

```
<rpc-reply xmlns="urn:ietf:params:xml:ns:netconf:base:1.0" message-id="1">
```

<0k/>

</rpc-reply>

### يقوملا تبقار winesc.log:

```
14:59:50,112 07-Nov-2017 WARN Type: VM_RECOVERY_COMPLETE
14:59:50,112 07-Nov-2017 WARN Status: SUCCESS
14:59:50,112 07-Nov-2017 WARN Status Code: 200
14:59:50,112 07-Nov-2017 WARN Status Msg: Recovery: Successfully recovered VM [VNF2-
DEPLOYM_s9_0_8bc6cc60-15d6-4ead-8b6a-10e75d0e134d].
DEPLOYM_s9_0_8bc6cc60-15d6-4ead-8b6a-10e75d0e134d].
```

- CF و ESL و ESL و ESL و UAS تادحو Compute Node فيضتست .2 ةيضقلاا
- UAS VM ليغشتلا ماظن ةداعتسإ

#### :اەفذحب مقو افون ةمئاق يف UAS VM ةلاح نم ققحت

[stack@director ~]\$ nova list | grep VNF2-UAS-uas-0 | 307a704c-a17c-4cdc-8e7a-3d6e7e4332fa | VNF2-UAS-uas-0 | ACTIVE | - | Running | VNF2-UAS-uasorchestration=172.168.11.10; VNF2-UAS-uas-management=172.168.10.3 [stack@tb5-ospd ~]\$ nova delete VNF2-UAS-uas-0 Request to delete server VNF2-UAS-uas-0 has been accepted.

```
دادرتسال AutoVNF-UAS VM، نام ققحتلل UAS صحفل يصنلاا جمانربلا ليغشتب مق AutoVNF-UAS VM، دادرتسال
لجأ نم حالصإلا رايخ — مادختساب ىرخأ ةرم ليغشتلاب مق مث .أطخ نع غالبإلاا بجي .ةلاحلا
دوقفملا UAS VM زامج ءاشنا قداعإ:
```

[stack@director ~]\$ cd /opt/cisco/usp/uas-installer/scripts/ [stack@director scripts]\$ ./uas-check.py auto-vnf VNF2-UAS 2017-12-08 12:38:05,446 - INFO: Check of AutoVNF cluster started 2017-12-08 12:38:07,925 - INFO: Instance 'vnf1-UAS-uas-0' status is 'ERROR' 2017-12-08 12:38:07,925 - INFO: Check completed, AutoVNF cluster has recoverable errors [stack@director scripts]\$ ./uas-check.py auto-vnf VNF2-UAS --fix 2017-11-22 14:01:07,215 - INFO: Check of AutoVNF cluster started 2017-11-22 14:01:09,575 - INFO: Instance VNF2-UAS-uas-0' status is 'ERROR' 2017-11-22 14:01:09,575 - INFO: Check completed, AutoVNF cluster has recoverable errors 2017-11-22 14:01:09,575 - INFO: Check completed, AutoVNF cluster has recoverable errors 2017-11-22 14:01:09,778 - INFO: Removing instance VNF2-UAS-uas-0' 2017-11-22 14:01:13,568 - INFO: Removed instance VNF2-UAS-uas-0'

2017-11-22 14:01:13,568 - INFO: Creating instance VNF2-UAS-uas-0' and attaching volume 'VNF2-UAS-uas-vol-0'

2017-11-22 14:01:49,525 - INFO: Created instance 'VNF2-UAS-uas-0'

```
ىلٍ لوخدلا لجس AutoVNF-UAS. رايط نودب ناريطلا ونا فوشتب نيدعبو ةقيقد مك ينتسا
ولاح عجريب:
```

### ESC VM دادرتساٍ

اهفذحب مقو افون ةمئاق نم ESC VM ةلاح نم ققحت:

```
stack@director scripts]$ nova list |grep ESC-1
c566efbf-1274-4588-a2d8-0682e17b0d41 | VNF2-ESC-ESC-
1
                                                 ACTIVE -
                                                                      Running
                                                                                  VNF2-
UAS-uas-orchestration=172.168.11.14; VNF2-UAS-uas-
management=172.168.10.4
                               [stack@director scripts]$ nova delete VNF2-ESC-ESC-1
Request to delete server VNF2-ESC-ESC-1 has been accepted.
رماوالا رطس نع ثحبا ،ةكرحلا لجس يفو ESC رشن ةكرح نع ثحبا ،AutoVNF-UAS نم
:ESC لىدە ءاشنإل ESC
ubuntu@VNF2-uas-uas-0:~$ sudo -i
root@VNF2-uas-uas-0:~# confd_cli -u admin -C
Welcome to the ConfD CLI
admin connected from 127.0.0.1 using console on VNF2-uas-uas-0
VNF2-uas-uas-0#show transaction
TX ID
                                     TX TYPE
                                                     DEPLOYMENT ID
TIMESTAMP
                                 STATUS
    _____
35eefc4a-d4a9-11e7-bb72-fa163ef8df2b vnf-deployment
                                                     VNF2-DEPLOYMENT 2017-11-
29T02:01:27.750692-00:00 deployment-success
73d9c540-d4a8-11e7-bb72-fa163ef8df2b vnfm-deployment VNF2-ESC
                                                                    2017-11-
29T01:56:02.133663-00:00 deployment-success
VNF2-uas-uas-0#show logs 73d9c540-d4a8-11e7-bb72-fa163ef8df2b | display xml
<config xmlns="<u>http://tail-f.com/ns/config/1.0</u>">
<logs xmlns="http://www.cisco.com/usp/nfv/usp-autovnf-oper">>
  <tx-id>73d9c540-d4a8-11e7-bb72-fa163ef8df2b</tx-id>
  <10g>2017-11-29 01:56:02,142 - VNFM Deployment RPC triggered for deployment: VNF2-ESC,
deactivate: 0
2017-11-29 01:56:02,179 - Notify deployment
2017-11-29 01:57:30,385 - Creating VNFM 'VNF2-ESC-ESC-1' with [python //opt/cisco/vnf-
staging/bootvm.py VNF2-ESC-ESC-1 --flavor VNF2-ESC-ESC-flavor --image 3fe6b197-961b-4651-af22-
dfd910436689 --net VNF2-UAS-uas-management --gateway_ip 172.168.10.1 --net VNF2-UAS-uas-
orchestration --os_auth_url <u>http://10.1.2.5:5000/v2.0</u> --os_tenant_name core --os_username ******
--os_password ****** --bs_os_auth_url http://10.1.2.5:5000/v2.0 --bs_os_tenant_name core --
bs_os_username ****** --bs_os_password ****** --esc_ui_startup false --esc_params_file
/tmp/esc_params.cfg --encrypt_key ****** --user_pass ****** --user_confd_pass ****** --kad_vif
eth0 --kad_vip 172.168.10.7 --ipaddr 172.168.10.6 dhcp --ha_node_list 172.168.10.3 172.168.10.6
--file root:0755:/opt/cisco/esc/esc-
scripts/esc_volume_em_staging.sh:/opt/cisco/usp/uas/autovnf/vnfms/esc-
scripts/esc_volume_em_staging.sh --file root:0755:/opt/cisco/esc/esc-
scripts/esc_vpc_chassis_id.py:/opt/cisco/usp/uas/autovnf/vnfms/esc-scripts/esc_vpc_chassis_id.py
--file root:0755:/opt/cisco/esc/esc-scripts/esc-vpc-di-internal-
keys.sh:/opt/cisco/usp/uas/autovnf/vnfms/esc-scripts/esc-vpc-di-internal-keys.sh
مدختسملا مسا رطساً عيمج ثيدحتب مقو (Shell (esc.sh يصن فلم يف boot_vm.py طخ ظفحا
ىلإ جاتحت .(<core/<́password صاخ لُكشب) ةحيحصلا تامولعملاً عِم ***** رورملا ةملَّكو ***ً*
مادختسإ يلإ جاتحت ،user_confd_passو user_pass ةٻسنلاب اضياً باضي encrypt_key رايخ ةلازا
admin:<password>). لائم) رورملا ةملك - username - قيسنتلا
```

```
VM ىلإ bootvm.py فلم ىلع لصحاو running-config نم bootvm.py ىلإ URL ناونع نع ثحبا
```

### AutoIT VM: ب صاخلا IP ناونع وه 10.1.2.3 ،ةلاحلا هذه يف AutoIT VM:

root@VNF2-uas-uas-0:~# confd\_cli -u admin -C

```
Welcome to the ConfD CLI
admin connected from 127.0.0.1 using console on VNF2-uas-uas-0
VNF2-uas-uas-0#show running-config autovnf-vnfm:vnfm
configs bootvm
value http:// 10.1.2.3:80/bundles/5.1.7-2007/vnfm-bundle/bootvm-2_3_2_155.py
1
root@VNF2-uas-uas-0:~# wget http://10.1.2.3:80/bundles/5.1.7-2007/vnfm-bundle/bootvm-
2_3_2_155.py
--2017-12-01 20:25:52-- http://10.1.2.3 /bundles/5.1.7-2007/vnfm-bundle/bootvm-2_3_2_155.py
Connecting to 10.1.2.3:80... connected.
HTTP request sent, awaiting response... 200 OK
Length: 127771 (125K) [text/x-python]
Saving to: 'bootvm-2_3_2_155.py'
100%[------>]
127,771 --.-K/s in 0.001s
2017-12-01 20:25:52 (173 MB/s) - 'bootvm-2_3_2_155.py' saved [127771/127771]
:tmp/esc_params.cfg/ فلم ءاشن
root@VNF2-uas-uas-0:~# echo "openstack.endpoint=publicURL" > /tmp/esc_params.cfg
:UAS ةدقع نم ESC رشنل Shell نم يصن جمانرب ذيفنت
root@VNF2-uas-uas-0:~# /bin/sh esc.sh
+ python ./bootvm.py VNF2-ESC-ESC-1 --flavor VNF2-ESC-ESC-flavor --image 3fe6b197-961b-4651-
af22-dfd910436689
--net VNF2-UAS-uas-management --gateway_ip 172.168.10.1 --net VNF2-UAS-uas-orchestration --
os auth url
http://10.1.2.5:5000/v2.0 --os_tenant_name core --os_username core --os_password <PASSWORD> --
bs_os_auth_url
http://10.1.2.5:5000/v2.0 --bs_os_tenant_name core --bs_os_username core --bs_os_password
<PASSWORD>
--esc_ui_startup false --esc_params_file /tmp/esc_params.cfg --user_pass admin:<PASSWORD> --
```

--esc\_ui\_startup false --esc\_params\_file /tmp/esc\_params.cfg --user\_pass admin:<PASSWORD> -user\_confd\_pass admin:<PASSWORD> --kad\_vif eth0 --kad\_vip 172.168.10.7 --ipaddr 172.168.10.6 dhcp --ha\_node\_list 172.168.10.3 172.168.10.6 --file root:0755:/opt/cisco/esc/escscripts/esc\_volume\_em\_staging.sh:/opt/cisco/usp/uas/autovnf/vnfms/escscripts/esc\_volume\_em\_staging.sh --file root:0755:/opt/cisco/esc/esc-

scripts/esc\_volume\_em\_staging.sh:/opt/cisco/usp/uas/autovnf/vnfms/escscripts/esc\_volume\_em\_staging.sh --file root:0755:/opt/cisco/esc/escscripts/esc\_vpc\_chassis\_id.py:/opt/cisco/usp/uas/autovnf/vnfms/esc-scripts/esc\_vpc\_chassis\_id.py --file root:0755:/opt/cisco/esc/esc-scripts/esc-vpc-di-internalkeys.sh:/opt/cisco/usp/uas/autovnf/vnfms/esc-scripts/esc-vpc-di-internal-keys.sh

#### يطايتحالا خسنلا ةلاح نم ققحتو ديدج ESC ىلإ لوخدلا لجس:

ubuntu@VNF2-uas-uas-0:~\$ ssh admin@172.168.11.14

```
[admin@VNF2-esc-esc-1 ~]$ escadm status
0 ESC status=0 ESC Backup Healthy
```

ESC ةينقت نم EM و CF ةينقت مادختساب ةيضارتفالاا ةزهجألاا دادرتسإ

:**أطخلا**ا ةلاح يف نوكت نأ بجي .افون ةمئاق نم EM VMs و CF ةلاح نم ققحت

```
[stack@director ~]$ source corerc
[stack@director ~]$ nova list --field name,host,status |grep -i err
| 507d67c2-1d00-4321-b9d1-da879af524f8 | VNF2-DEPLOYM_XXXX_0_c8d98f0f-d874-45d0-af75-
88a2d6fa82ea | None | ERROR|
| f9c0763a-4a4f-4bbd-af51-bc7545774be2 | VNF2-DEPLOYM_c1_0_df4be88d-b4bf-4456-945a-
3812653ee229 | None | ERROR
```

نك .رثأتم CF VM و EM لكل **recovery-vm-action** ليغشتب مقو ،ESC ريدم ىلإ لوخدلا لجس عقوملا تبقار .ةليلق قئاقدل كلذ ثدحي ال دقو دادرتسالا ءارجإ ةلودجب ESC موقي .اروبص winesc.log:

```
sudo /opt/cisco/esc/esc-confd/esc-cli/esc_nc_cli recovery-vm-action DO
[admin@VNF2-esc-esc-0 ~]$ sudo /opt/cisco/esc/esc-confd/esc-cli/esc_nc_cli recovery-vm-action DO
VNF2-DEPLOYMENT-_VNF2-D_0_a6843886-77b4-4f38-b941-74eb527113a8
[sudo] password for admin:
Recovery VM Action
/opt/cisco/esc/confd/bin/netconf-console --port=830 --host=127.0.0.1 --user=admin --
privKeyFile=/root/.ssh/confd_id_dsa --privKeyType=dsa --rpc=/tmp/esc_nc_cli.ZpRCGiieuW
<?xml version="1.0" encoding="UTF-8"?>
<rpc-reply xmlns="urn:ietf:params:xml:ns:netconf:base:1.0" message-id="1">
<0k/>
</rpc-reply>
[admin@VNF2-esc-esc-0 ~]$ tail -f /var/log/esc/yangesc.log
14:59:50,112 07-Nov-2017 WARN Type: VM_RECOVERY_COMPLETE
14:59:50,112 07-Nov-2017 WARN Status: SUCCESS
14:59:50,112 07-Nov-2017 WARN Status Code: 200
14:59:50,112 07-Nov-2017 WARN Status Msg: Recovery: Successfully recovered VM [VNF2-DEPLOYMENT-
_VNF2-D_0_a6843886-77b4-4f38-b941-74eb527113a8]
:ةدوجوم em ةلاح نأ نم قرقحتو ةديدج em يلإ لوخدلا ليجستب مق
```

### ESC دادرتساٍ لشف ةجلاعم

ىصوي ،ةعقوتم ريغ ةلاح ببسب VM ليغشت ءدب يف ESC اهيف لشفي يتلا تالاحلا يف زكرم ليوجت ةيلمع قرغتست .يسيئرلا ESC ليغشت ةداعإ لالخ نم ESC ليدبت ءارجاب ىلع health.sh يصنلا جمانربلا ليغشتب مق .ةقيقد يلاوح (ESC) ةينورتكلإلا ةمظنألا ESC ليغشت ءدبل SC ريدم .ليغشتلا ديق ةلاحلا نم ققحتلل ديدجلا يساسألا SC ليغشت عدبل عام قراح علي المي الحيف الحلام ما الحال اي مواس ال

زاهجلا كل رهظي مل اذاٍ .var/log/esc/escmanager.log/ و var/log/esc/yangesc.log/ ةبقارم كنكمي ةيلمع ءارجإو باهذلا ىلٍ مدختسملا جاتحيسف ،قئاقد 7 ىلٍ 5 دعب هدادرتساٍ مت يذلا يرهاظلا ةرثأتملا (ةيضارتفالا ةزهجألا) ةيضارتفالا ةزهجألل يوديلا دادرتسالا.

# OSD ةبسوح ةدقع يف مألا تاحوللا لادبتسإ

ةدقع يف ةفاضتسملا (VM) ةيضارتفالا ةزهجألا ليغشت فاقيإ متي ،طاشنلا لبق مضو متيو ديج لكشب "ةبسوحلا" ،مألا ةحوللا لابتسإ درجمبو .ةنايصلا عضو يف CEPH عضو متيو ديج لكشب "ةبسوحلا" قيضارتفالا ةزهجألا قداعتسإ متت.

### ةنايصلا عضو يف CEPH عضو

### مداخلا يف CEPH **ةرجشلا** ةلااح دوجو نم ققحت.

| [hea | at-admin@pod | 1-osd-compute-1 ~]\$ | sudo ceph osd tree |               |             |
|------|--------------|----------------------|--------------------|---------------|-------------|
| ID [ | NEIGHT TY    | PE NAME              | UP/DOWN R          | EWEIGHT PRIMA | RY-AFFINITY |
| -1 1 | 13.07996 roo | t default            |                    |               |             |
| -2   | 4.35999      | host pod1-osd-co     | mpute-0            |               |             |
| 0    | 1.09000      | osd.0                | up                 | 1.00000       | 1.00000     |
| 3    | 1.09000      | osd.3                | uj                 | p 1.00000     | 1.00000     |
| 6    | 1.09000      | osd.6                | up                 | 1.00000       | 1.00000     |
| 9    | 1.09000      | osd.9                | up                 | 1.00000       | 1.00000     |
| -3   | 4.35999      | host pod1-osd-co     | mpute-2            |               |             |
| 1    | 1.09000      | osd.1                | uj                 | p 1.00000     | 1.00000     |
| 4    | 1.09000      | osd.4                | up                 | 1.00000       | 1.00000     |
| 7    | 1.09000      | osd.7                | up                 | 1.00000       | 1.00000     |
| 10   | 1.09000      | osd.10               | up                 | 1.00000       | 1.00000     |
| -4   | 4.35999      | host pod1-osd-co     | mpute-1            |               |             |
| 2    | 1.09000      | osd.2                | up                 | 1.00000       | 1.00000     |
| 5    | 1.09000      | osd.5                | up                 | 1.00000       | 1.00000     |
| 8    | 1.09000      | osd.8                | up                 | 1.00000       | 1.00000     |
| 11   | 1.09000      | osd.11               | up 1.              | 00000         | 1.00000     |
|      |              |                      |                    |               |             |

.ةنايصلا عضو يف CEPH عضوو OSD ةبسوح ةدقع ىلإ لوخدلا ليجستب مق

[root@pod1-osd-compute-1 ~]# sudo ceph osd set norebalance
[root@pod1-osd-compute-1 ~]# sudo ceph osd set noout

[root@pod1-osd-compute-1 ~]# sudo ceph status

cluster eb2bb192-b1c9-11e6-9205-525400330666 health HEALTH\_WARN noout,norebalance,sortbitwise,require\_jewel\_osds flag(s) set monmap e1: 3 mons at {pod1-controller-0=11.118.0.40:6789/0,pod1-controller-1=11.118.0.41:6789/0,pod1-controller-2=11.118.0.42:6789/0} election epoch 58, quorum 0,1,2 pod1-controller-0,pod1-controller-1,pod1-controller-2 osdmap e194: 12 osds: 12 up, 12 in flags noout,norebalance,sortbitwise,require\_jewel\_osds pgmap v584865: 704 pgs, 6 pools, 531 GB data, 344 kobjects 1585 GB used, 11808 GB / 13393 GB avail 704 active+clean client io 463 kB/s rd, 14903 kB/s wr, 263 op/s rd, 542 op/s wr

ىلإ لوصولا بجي نكلو ةضفخملا ةلاحلاب RAID VNF HD رمي CEPH قلازإ دنع :**قظحالم** ةتباثلا صارقألا كرم.

### OSD ةبسوح ةدقع يف ةفاضتسملا ةيضارتفالا ةزهجألا ديدحت

كانه نوكي دقو .OSD ةبسوح مداخ ىلع ةفاضتسملا (VM) ةيضارتفالا ةزهجألاا ىلع فرعتلا نالامتحإ:

مداخ يوتحي OSD-Compute تهينقت/يئاقلتال رشنلا/(EM) مداخ يوتحي نم ةيئاقلتال تامولعمل VMs:

[stack@director ~]\$ nova list --field name,host | grep osd-compute-0 | c6144778-9afd-4946-8453-78c817368f18 | AUTO-DEPLOY-VNF2-uas-0 | pod1-osd-compute-0.localdomain | | 2d051522-bce2-4809-8d63-0c0e17f251dc | AUTO-IT-VNF2-uas-0 | pod1-osd-compute-0.localdomain | | 507d67c2-1d00-4321-b9d1-da879af524f8 | VNF2-DEPLOYM\_XXXX\_0\_c8d98f0f-d874-45d0-af75-88a2d6fa82ea | pod1-osd-compute-0.localdomain | | f5bd7b9c-476a-4679-83e5-303f0aae9309 | VNF2-UAS-uas-0 | pod1-osd-compute-0.localdomain |

تامدخلا يف ةنرملا مكحتلا ةدحو/(CF) مكحتلا فئاظو ةعومجم ىلع ةبسوحلا مداخ يوتحي (EM)/ (UAS) نم (VMs:

```
[stack@director ~]$ nova list --field name,host | grep osd-compute-1
| 507d67c2-1d00-4321-b9d1-da879af524f8 | VNF2-DEPLOYM_XXXX_0_c8d98f0f-d874-45d0-af75-
88a2d6fa82ea | pod1-compute-8.localdomain |
| f9c0763a-4a4f-4bbd-af51-bc7545774be2 | VNF2-DEPLOYM_c1_0_df4be88d-b4bf-4456-945a-
3812653ee229 | pod1-compute-8.localdomain |
| 75528898-ef4b-4d68-b05d-882014708694 | VNF2-ESC-ESC-
0 | pod1-compute-8.localdomain |
| f5bd7b9c-476a-4679-83e5-303f0aae9309 | VNF2-UAS-uas-
0 | pod1-compute-8.localdomain |
```

م لوألا دومعلا قفاوتي ،انه ضورعملا جارخإلا يف : مادختسإ متيس .VM دجوي ثيح فيضملا مسا وهف ثلاثلا دومعلا امأ .VM مسا يناثلا مادختسا متيس .VM دجوي ثيح فيضمل مسا وهف ثلاثل اوف جارخإلا الله تم تاملعملا.

ةقيشرلا ةقاطلا ليغشت فاقيإ

### OSD-Compute CF/ESC/EM/UAS ةدقع فيضتست .1 ةيضقلاا

رايعمل اقفو بيترتلاب لمعت يتلا (VMs) ةيضارتفالا ةزمجألا ليغشت ءارجا ةيضارتفالا ةزمجألا ةفاضتسا مت دق ناك اذإ امع رظنلا ضغب مسفن وه CF/ESC/EM/UAS قدقع يف (VM) وا OSD-Compute قدقع يف (VM) ما **لابتسا ةيلمع** امحيتت يتلا تاوطخلا عبتا. قرار تاوول ا ما مان قاروه سب قيضارتفالا اقزمجألا نم صلختلل **قبسوحلا قدقع يف مألا تاحوللا**.

### Auto-it/em/UAS/يئاقلتلا رشنلا OSD-Compute ةدقع فيضتست .2 ةيضقلا

### يئاقلتلا رشنلل ايطايتح<u>ا</u> CDB خسن

لك دعب وأ يرود لكشب يئاقلتلا رشنلل ةزيمملا CDB تانايبل يطايتحإ خسن ءارجإب مق رشنلا دعي ال .يطايتحإ خسن مداخ ىلإ فلملا ظفحو طيشنت ءاغل|/طيشنت ةيلمع لكشب رشنلا طيشنت ءاغلإ نم نكمتت نل ،تانايبلا هذه نادقف ةلاح يفو ادئاز يئاقلتلا يئار

.يطايتحالا خسنلاو يئاقلتلا رشنلاب صاخلا طوبرملا cdb ليلد يلإ لوخدلا ليجستب مق

ubuntu@auto-deploy-iso-2007-uas-0:~ \$**sudo -i** 

```
root@auto-deploy-iso-2007-uas-0:~#service uas-confd stop
uas-confd stop/waiting
```

root@auto-deploy-iso-2007-uas-0:~# cd /opt/cisco/usp/uas/confd-6.3.1/var/confd root@auto-deploy-iso-2007-uas-0:/opt/cisco/usp/uas/confd-6.3.1/var/confd#tar cvf autodeploy\_cdb\_backup.tar cdb/ cdb/ cdb/ cdb/o.cdb cdb/O.cdb cdb/C.cdb cdb/aaa\_init.xml cdb/A.cdb

root@auto-deploy-iso-2007-uas-0:~# service uas-confd start
uas-confd start/running, process 13852

مداخلل يطايتحإ خسن ءارجإل opy autodeploy\_cdb\_backup.tar :مداخلل ي

### Auto-it نم cfg.ماظنلل يطايتحالا خسنلا

مداخلل يطايتحإ خسن ءارجإل **system.cfg** فلمل يطايتحإ خسن ةيلمع ءارجإ:

```
Auto-it = 10.1.1.2
Backup server = 10.2.2.2
[stack@director ~]$ ssh ubuntu@10.1.1.2
ubuntu@10.1.1.2's password:
Welcome to Ubuntu 14.04.3 LTS (GNU/Linux 3.13.0-76-generic x86_64)
* Documentation: https://help.ubuntu.com/
System information as of Wed Jun 13 16:21:34 UTC 2018
System load: 0.02 Processes: 87
Usage of /: 15.1% of 78.71GB Users logged in: 0
```

```
Memory usage: 13%
                                  IP address for eth0: 172.16.182.4
Swap usage: 0%
Graph this data and manage this system at:
  https://landscape.canonical.com/
Get cloud support with Ubuntu Advantage Cloud Guest:
  http://www.ubuntu.com/business/services/cloud
Cisco Ultra Services Platform (USP)
  Build Date: Wed Feb 14 12:58:22 EST 2018
   Description: UAS build assemble-uas#1891
   sha1: bf02ced
ubuntu@auto-it-vnf-uas-0:~$ scp -r /opt/cisco/usp/uploads/system.cfg root@10.2.2.2:/home/stack
root@10.2.2.2's password:
system.cfg
                    100% 565
                                  0.6KB/s
                                           00:00
ubuntu@auto-it-vnf-uas-0:~$
```

ناك اذإ امع رظنلا ضغب هسفن وه VM/UAS ةزهجأ ليغشتب صاخلا ءارجإلا نوكي :**قظحالم** قدقع يف VM ةزهجأ ةفاضتسإ مت دق OSD-Compute وأ Compute قدقع يف VM ةزهجأ ةفاضتس

فاقياٍ لجأ نم **ةبسوحلا ةدقع يف مألا تاحوللا لادبتساٍ ةيلمع** اهبلطتت يتلاا تاوطخلا عبتا ةلوهسب ةيضارتفالا ةزهجألا هذه ليغشت.

### مألا ةحوللا لدبتسا

ل الحجرل الكمي UCS C240 M4: <u>ل الحيل.</u> مداخ يف مألا ةحوللا لادبتساب ةقلعتمل اتاوطخلا ىل عوجرلا نكمي UCS C240 M4 مداخ <u>تيبثتو قمدخ</u> Cisco UCS C240 M4

.CIMC IP مادختساب مداخلا ىل لوخدلا ليجستب مق

ةيقرت ءارجإب مق BIOS هي من الالاص العم قرف اوتم الله المارب الله الله الله الله الله الله الله عام الله مق الم <u>بكرمل مداخل BIOS في رت لي ل</u>د :انه BIOS في قرت تاوطخ حيضوت مت <u>لماح عل ع</u> <u>Cisco UCS C-Series</u>

### ةنايصلا عضو جراخ CEPH لقن

.ةنايصلا عضو جراخ CEPH لقنو OSD ةبسوح ةدقع ىلإ لوخدلا ليجستب مق

[root@pod1-osd-compute-1 ~]# sudo ceph osd unset norebalance
[root@pod1-osd-compute-1 ~]# sudo ceph osd unset noout

[root@pod1-osd-compute-1 ~]# sudo ceph status

cluster eb2bb192-b1c9-11e6-9205-525400330666 health HEALTH\_OK monmap e1: 3 mons at {pod1-controller-0=11.118.0.40:6789/0,pod1-controller-1=11.118.0.41:6789/0,pod1-controller-2=11.118.0.42:6789/0} election epoch 58, quorum 0,1,2 pod1-controller-0,pod1-controller-1,pod1-controller-2 osdmap e196: 12 osds: 12 up, 12 in flags sortbitwise,require\_jewel\_osds pgmap v584954: 704 pgs, 6 pools, 531 GB data, 344 kobjects 1585 GB used, 11808 GB / 13393 GB avail ةيضارتفالا ةزهجألا ةداعتسإ

### UAS و EM و ESC و CF ةمظنأ OSD-Compute ةدقع فيضتست .1 ةيضقلاا

وه CF/ESC/EM/UAS رايعم عم قفاوتلاب لمعت يتلا (VMs) ةيضارتفالا ةزهجألا ةداعتسإ ءارجإ ةدقع يف (VMs) ةيضارتفالا ةزهجألا ةفاضتسإ مت دق ناك اذإ امع رظنلا ضغب هسفن Compute ق**ريض مت وحلا قدقع فيضتست .2 قلاحل**ا نم تاوطخلا عبتا .OSD-Compute و CF/ESC/EM/UAS و CF/ESC/EM/UAS أوداع تسال CF/ESC/EM/UAS

رشنلاو ةيئاقلتلا تامولعملا ةينقت OSD-Compute ةدقع فيضتست .2 ةيضقلا و EM و يئاقلتلا

ايئاقلت ەرشن مت يذلا VM دادرتسإ

ىلإ جاتحتس ،Active/Running رەظي لازي ال ەنكلو VM ل يئاقلتلا رشنلا رثأت اذإ ،OSPD نم ةيضارتفالا ةزەجألا دادرتسإ ىلإ يطختلاب مقف ،يئاقلتلا رشنلا رثأتي مل اذإ .الوأ ەفذح (VM) :تەيئاقلتلا

| mgmt=172.16.181.12,

[stack@director ~]\$ ./auto-deploy-booting.sh --floating-ip 10.1.2.7 --delete ناونعلا سفنب ىرخأ قرم ەئاشنإب مق ،يئاقلتلا رشنلا فذح درجمب floatingip:

[stack@director ~]\$ cd /opt/cisco/usp/uas-installer/scripts

[stack@director scripts]\$ ./auto-deploy-booting.sh --floating-ip 10.1.2.7

2017-11-17 07:05:03,038 - INFO: Creating AutoDeploy deployment (1 instance(s)) on 'http://10.84.123.4:5000/v2.0' tenant 'core' user 'core', ISO 'default' 2017-11-17 07:05:03,039 - INFO: Loading image 'auto-deploy-ISO-5-1-7-2007-usp-uas-1.0.1-1504.qcow2' from '/opt/cisco/usp/uas-installer/images/usp-uas-1.0.1-1504.qcow2' 2017-11-17 07:05:14,603 - INFO: Loaded image 'auto-deploy-ISO-5-1-7-2007-usp-uas-1.0.1-1504.qcow2' 2017-11-17 07:05:15,787 - INFO: Assigned floating IP '10.1.2.7' to IP '172.16.181.7' 2017-11-17 07:05:15,788 - INFO: Creating instance 'auto-deploy-ISO-5-1-7-2007-uas-0' 2017-11-17 07:05:42,759 - INFO: Created instance 'auto-deploy-ISO-5-1-7-2007-uas-0' 2017-11-17 07:05:42,759 - INFO: Request completed, floating IP: 10.1.2.7

ىلٍ كيدل يطايتحالاً خسنلاً مداخ نم confd\_backup tar فلمو SOاو AutoDeploy.cfg فلم خسناً يطايتحالاً خسنلاً فلم نم **ةنمضملًا cdb** تافلم ةداعتساو VM ل يئاقلتلاً رشنلاً

ubuntu@auto-deploy-iso-2007-uas-0:~# **sudo -i** 

uas-confd stop/waiting

root@auto-deploy-iso-2007-uas-0:# cd /opt/cisco/usp/uas/confd-6.3.1/var/confd root@auto-deploy-iso-2007-uas-0:/opt/cisco/usp/uas/confd-6.3.1/var/confd# tar xvf /home/ubuntu/ad\_cdb\_backup.tar

cdb/ cdb/0.cdb cdb/C.cdb cdb/aaa\_init.xml cdb/A.cdb

root@auto-deploy-iso-2007-uas-0~# service uas-confd start uas-confd start/running, process 2036

مق .ةقباسر**إل**ا ليمحت نم ققحت ثيدحت :قيئامنلا تاكرجلا نم ققحتلا قيرط نع حيحص لكشب **ءاسرإل**ا ليمحت نم ققحت ثيدحت :قيئامنلا قوطخلا -مسقلا عجار .ديدج OSD رتويبمك مساب autodeploy.cfg ثيدحتب يئاقلتلا رشنلا نيوكت.

root@auto-deploy-iso-2007-uas-0:~# confd cli -u admin -C

Welcome to the ConfD CLI admin connected from 127.0.0.1 using console on auto-deploy-iso-2007-uas-0

auto-deploy-iso-2007-uas-0#show transaction

| SITE        |               |          | SERVICE    |                              |                      |
|-------------|---------------|----------|------------|------------------------------|----------------------|
|             |               |          | DEPLOYMENT |                              |                      |
| SITE TX     | AUTOVNF VNF   | AUTOVNF  |            |                              |                      |
| TX ID       | TX TYPE       |          | ID         | DATE AND TIME                |                      |
| STATUS      | ID            | ID II    | D ID       | TX ID                        |                      |
|             |               |          |            |                              |                      |
| 15125719786 | 13 service-de | ployment | tb5bxb     | 2017-12-06T14:52:59.412+00:0 | 0 deployment-success |

auto-deploy-iso-2007-uas-0# exit

#### Auto-IT VM دادرتسإ

تم OSPD، ك رەظي لازي ال ەنكلو ارثأتم Auto-it VM قيبطت ناك اذإ Auto-it vD ن يلات ال القتنا ،ارثأتم ايئاقلت نكي مل اذإ .ەفدح ىل ا

[stack@director ~]\$ / auto-it-vnf-staging.sh --floating-ip 10.1.2.8 --delete ل ي لحرم ل ا ي صن ل ا جم ان رب ل ا لي غشت ل الخ ن م Auto-IT ال ي لحرم ل ا

[stack@director ~]\$ cd /opt/cisco/usp/uas-installer/scripts

[stack@director scripts]\$ ./auto-it-vnf-staging.sh --floating-ip 10.1.2.8

2017-11-16 12:54:31,381 - INFO: Creating StagingServer deployment (1 instance(s)) on 'http://10.84.123.4:5000/v2.0' tenant 'core' user 'core', ISO 'default' 2017-11-16 12:54:31,382 - INFO: Loading image 'auto-it-vnf-ISO-5-1-7-2007-usp-uas-1.0.1-1504.qcow2' from '/opt/cisco/usp/uas-installer/images/usp-uas-1.0.1-1504.qcow2' 2017-11-16 12:54:51,961 - INFO: Loaded image 'auto-it-vnf-ISO-5-1-7-2007-usp-uas-1.0.1-1504.qcow2' 2017-11-16 12:54:53,217 - INFO: Assigned floating IP '10.1.2.8' to IP '172.16.181.9' 2017-11-16 12:54:53,217 - INFO: Creating instance 'auto-it-vnf-ISO-5-1-7-2007-uas-0' 2017-11-16 12:55:20,929 - INFO: Created instance 'auto-it-vnf-ISO-5-1-7-2007-uas-0' 2017-11-16 12:55:20,930 - INFO: Request completed, floating IP: 10.1.2.8

ل Auto-IT 10.1.2.8 ل IP ناونع نوكي ،ةلاحلا هذه يف ISO. ليمحت دعأ قىئاقد عضب ءارجإلاا اذه:

```
[stack@director ~]$ cd images/5_1_7-2007/isos
[stack@director isos]$ curl -F file=@usp-5_1_7-2007.iso http://10.1.2.8:5001/isos
{
    "iso-id": "5.1.7-2007"
    sos image:
    [stack@director isos]$ curl http://10.1.2.8:5001/isos
{
    "isos": [
        {
          "iso-id": "5.1.7-2007"
        }
    ]
}
```

:Auto-IT VM ىلإ OSPD Auto-Deployment ليلد نم VNF system.cfg تافلم خسن

/home/ubuntu
ubuntu@auto-it-vnf-iso-2007-uas-0:~\$ ls
system-vnf1.cfg system-vnf2.cfg

ناك اذإ امع رظنلا ضغب اهسفن يه UAS VM و EM ب ةصاخلا دادرتسالا تاءارجإ :**ةظحالم** VM و OSD-Compute. يف افاضتسم VM ين م ةيلاتلا تاوطخلا عبتا. قلوهسب ةيضارتفالا ةزهجألا هذه نم صلختلل **قبسوحلا قدقع يف مألا قحوللا**.

# مكحتلا ةدحو ةدقع يف مألا ةحوللا لادبتسإ

### ةنايصلا عضو يف ةعومجملا ماظن عضوو مكحتلا ةدحو ةلاح نم ققحتلا

يف رتويبمكلا ةزهجأ نأ نم ققحتلاو مكحتلا ةدحو ىلإ لوخدلا ليجست كنكمي ،OSPD نم مكحتلا تادحو رمظت ثيح - ةديج ةلاح .ةيسيئرك ثالثلا

```
[heat-admin@pod1-controller-0 ~]$ sudo pcs status
Cluster name: tripleo_cluster
Stack: corosync
Current DC: pod1-controller-2 (version 1.1.15-11.el7_3.4-e174ec8) - partition with quorum
Last updated: Mon Dec 4 00:46:10 2017 Last change: Wed Nov 29 01:20:52 2017 by hacluster via
crmd on pod1-controller-0
3 nodes and 22 resources configured
Online: [ pod1-controller-0 pod1-controller-1 pod1-controller-2 ]
Full list of resources:
ip-11.118.0.42 (ocf::heartbeat:IPaddr2): Started pod1-controller-1
ip-11.119.0.47 (ocf::heartbeat:IPaddr2): Started pod1-controller-2
ip-11.120.0.49 (ocf::heartbeat:IPaddr2): Started pod1-controller-1
ip-192.200.0.102 (ocf::heartbeat:IPaddr2): Started pod1-controller-2
Clone Set: haproxy-clone [haproxy]
Started: [ pod1-controller-0 pod1-controller-2 ]
Master/Slave Set: galera-master [galera]
Masters: [ pod1-controller-0 pod1-controller-1 pod1-controller-2 ]
ip-11.120.0.47 (ocf::heartbeat:IPaddr2): Started pod1-controller-2
Clone Set: rabbitmq-clone [rabbitmq]
Started: [ pod1-controller-0 pod1-controller-1 pod1-controller-2 ]
Master/Slave Set: redis-master [redis]
Masters: [ pod1-controller-2 ]
Slaves: [ pod1-controller-0 pod1-controller-1 ]
ip-10.84.123.35 (ocf::heartbeat:IPaddr2): Started pod1-controller-1
openstack-cinder-volume (systemd:openstack-cinder-volume): Started pod1-controller-2
my-ipmilan-for-controller-0 (stonith:fence_ipmilan): Started pod1-controller-0
my-ipmilan-for-controller-1 (stonith:fence_ipmilan): Started pod1-controller-0
my-ipmilan-for-controller-2 (stonith:fence_ipmilan): Started pod1-controller-0
```

Daemon Status: corosync: active/enabled pacemaker: active/enabled pcsd: active/enabled

:ةنايصلا عضو يف ةعومجملا ماظن عض

[heat-admin@pod1-controller-0 ~]\$ sudo pcs cluster standby

[heat-admin@pod1-controller-0 ~]\$ sudo pcs status Cluster name: tripleo\_cluster Stack: corosync Current DC: pod1-controller-2 (version 1.1.15-11.el7\_3.4-e174ec8) - partition with quorum Last updated: Mon Dec 4 00:48:24 2017 Last change: Mon Dec 4 00:48:18 2017 by root via crm\_attribute on pod1-controller-0

3 nodes and 22 resources configured

#### Node pod1-controller-0: standby

Online: [ pod1-controller-1 pod1-controller-2 ]

Full list of resources:

ip-11.118.0.42 (ocf::heartbeat:IPaddr2): Started podl-controller-1 ip-11.119.0.47 (ocf::heartbeat:IPaddr2): Started podl-controller-2 ip-11.120.0.49 (ocf::heartbeat:IPaddr2): Started podl-controller-1 ip-192.200.0.102 (ocf::heartbeat:IPaddr2): Started podl-controller-2 Clone Set: haproxy-clone [haproxy] Started: [ podl-controller-1 podl-controller-2 ]

```
Stopped: [ pod1-controller-0 ]
Master/Slave Set: galera-master [galera]
Masters: [ pod1-controller-1 pod1-controller-2 ]
Slaves: [ pod1-controller-0 ]
ip-11.120.0.47 (ocf::heartbeat:IPaddr2): Started pod1-controller-2
Clone Set: rabbitmq-clone [rabbitmq]
Started: [ pod1-controller-0 pod1-controller-1 pod1-controller-2 ]
Master/Slave Set: redis-master [redis]
Masters: [ pod1-controller-2 ]
Slaves: [ pod1-controller-1 ]
Stopped: [ pod1-controller-0 ]
ip-10.84.123.35 (ocf::heartbeat:IPaddr2): Started pod1-controller-1
openstack-cinder-volume (systemd:openstack-cinder-volume): Started pod1-controller-2
my-ipmilan-for-controller-1 (stonith:fence_ipmilan): Started pod1-controller-1
```

my-ipmilan-for-controller-2 (stonith:fence\_ipmilan): Started pod1-controller-2

### مألا ةحوللا لدبتسا

ل الكمي UCS C240 M4: <u>ليلد</u> UCS C240 M4: <u>ليلد</u> UCS C240 M4: <u>ليلد</u> UCS C240 M4: <u>ليلد</u> UCS C240 M4: <u>مداخ تي بثتو قمدخ</u>

.CIMC IP مادختساب مداخلا ىل لوخدلا ليجستب مق

ةيقرت ءارجإب مق BIOS هيقرت عارجإب مق هب ىصوملا رادصإلا عم ةقفاوتم ةتباثلا جماربلا نكت مل اذا <u>بكرملا مداخلل BIOS ةيقرت ليل</u>د :انه BIOS ةيقرت تاوطخ حيضوت مت .اقباس مدختسملا <u>لماح ىلع Cisco UCS C-Series</u>

### ةعومجملا ماظن ةلاح ةداعتسإ

دادعإ قيرط نع دادعتسالا عضو ةلازاب مق ،ترثأت يتلا مكحتلا ةدحو ىلإ لوخدلا ليجستب مق موقي امنيب ،ال مأ ةعومجملا ماظنب ةلصتم مكحتلا ةدحو تناك اذإ امم ققحت .**دادعتسالا مدع** قانقد عضب كلذ قرغتسي دق .ةيسيئر مكحت تادحوك ثالثلا مكحتلا تادحو ضرعب Galera

[heat-admin@pod1-controller-0 ~]\$ sudo pcs cluster unstandby

[heat-admin@pod1-controller-0 ~]\$ sudo pcs status Cluster name: tripleo\_cluster Stack: corosync Current DC: pod1-controller-2 (version 1.1.15-11.el7\_3.4-e174ec8) - partition with quorum Last updated: Mon Dec 4 01:08:10 2017 Last change: Mon Dec 4 01:04:21 2017 by root via crm\_attribute on pod1-controller-0

3 nodes and 22 resources configured

#### Online: [ pod1-controller-0 pod1-controller-1 pod1-controller-2 ]

```
Full list of resources:
```

```
ip-11.118.0.42 (ocf::heartbeat:IPaddr2): Started pod1-controller-1
ip-11.119.0.47 (ocf::heartbeat:IPaddr2): Started pod1-controller-2
ip-11.120.0.49 (ocf::heartbeat:IPaddr2): Started pod1-controller-1
ip-192.200.0.102 (ocf::heartbeat:IPaddr2): Started pod1-controller-2
Clone Set: haproxy-clone [haproxy]
Started: [ pod1-controller-0 pod1-controller-1 pod1-controller-2 ]
Master/Slave Set: galera-master [galera]
Masters: [ pod1-controller-0 pod1-controller-1 pod1-controller-2 ]
ip-11.120.0.47 (ocf::heartbeat:IPaddr2): Started pod1-controller-2
```

```
Clone Set: rabbitmq-clone [rabbitmq]

Started: [ pod1-controller-0 pod1-controller-1 pod1-controller-2 ]

Master/Slave Set: redis-master [redis]

Masters: [ pod1-controller-2 ]

Slaves: [ pod1-controller-0 pod1-controller-1 ]

ip-10.84.123.35 (ocf::heartbeat:IPaddr2): Started pod1-controller-1

openstack-cinder-volume (systemd:openstack-cinder-volume): Started pod1-controller-2

my-ipmilan-for-controller-0 (stonith:fence_ipmilan): Started pod1-controller-1

my-ipmilan-for-controller-1 (stonith:fence_ipmilan): Started pod1-controller-1

my-ipmilan-for-controller-2 (stonith:fence_ipmilan): Started pod1-controller-1
```

Daemon Status: corosync: active/enabled pacemaker: active/enabled pcsd: active/enabled

ةمجرتاا مذه لوح

تمجرت Cisco تايان تايانق تال نم قعومجم مادختساب دنتسمل اذه Cisco تمجرت ملاعل العامي عيمج يف نيم دختسمل لمعد يوتحم ميدقت لقيرشبل و امك ققيقد نوكت نل قيل قمجرت لضفاً نأ قظعالم يجرُي .قصاخل امهتغلب Cisco ياخت .فرتحم مجرتم اممدقي يتل القيفارت عال قمجرت اعم ل احل اوه يل إ أم اد عوجرل اب يصوُتو تامجرت الاذة ققد نع اهتي لوئسم Systems الما يا إ أم الا عنه يل الان الانتيام الال الانتيال الانت الما